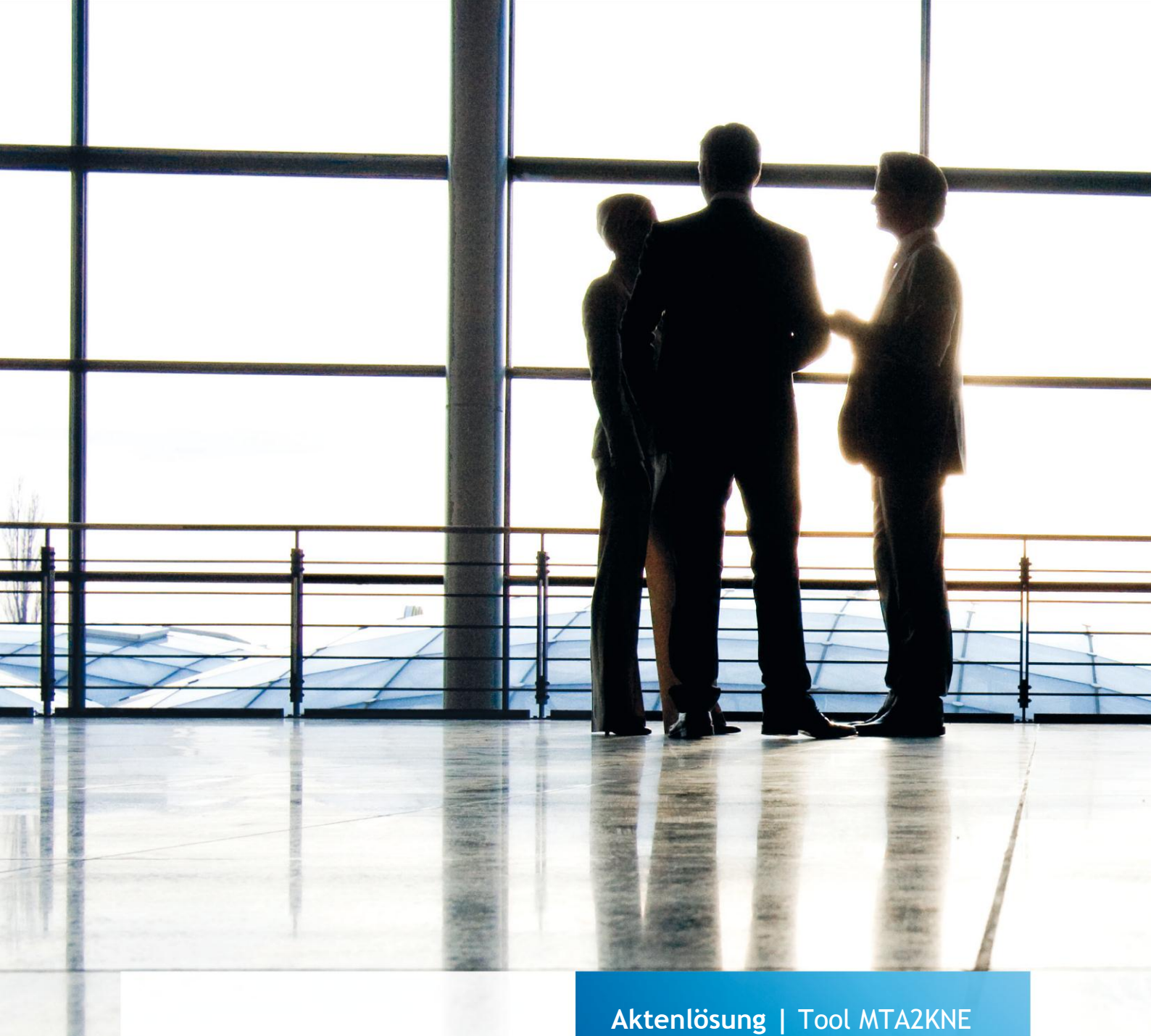

Buchungskonvertierung Erweiterung Kontenkonvertierung Version 1.7.0

gültig ab Version 9.10

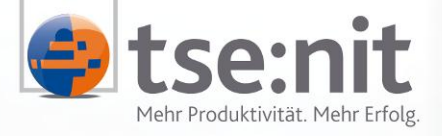

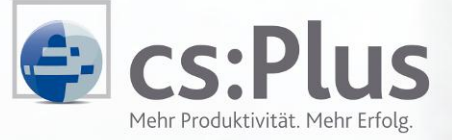

Wolters Kluwer | Software + Services

Maximizing Value for Customers

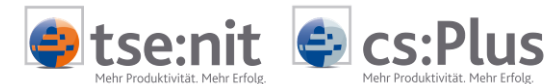

Aktenlösung | Tool MTA2KNE Buchungskonvertierung Erweiterung Kontenkonvertierung Version 1.7.0

# Inhalt

| 1 | Problem bei zu langen Personenkonten  | .3 |
|---|---------------------------------------|----|
| 2 | Einschalten der Sachkontenerweiterung | .3 |
| 3 | MTA2KNE Erforderliche Angaben         | .3 |
| 4 | Systemvoraussetzungen                 | .4 |
| 5 | Probleme                              | .4 |

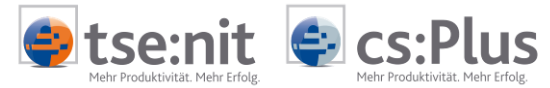

Aktenlösung | Tool MTA2KNE Buchungskonvertierung Erweiterung Kontenkonvertierung Version 1.7.0

#### 1 Problem bei zu langen Personenkonten

Personenkonten dürfen bei der DATEV nur eine Stelle länger als Sachkonten sein. Werden längere Personenkonten übergeben, dann führt dies zu einer fehlerhaften Übernahme. Um dieses Problem zu umgehen, gibt es die Möglichkeit, einer Kontenkonvertierung während des Erzeugens der Postversanddateien.

Da eine Konvertierung von längeren 10it Personenkonten auf kürzere DATEV-Konten zu Konflikten führen kann, wurde das MTA2KNE Tool so erweitert, dass die Personenkonten während des Erzeugens der Postversanddateien auf eine gültige Länge erweitert werden. Die Erweiterung erfolgt durch Anhängen der notwendigen Anzahl Nullen an die Sachkontonummer.

Durch diese Vorgehensweise ist die Erweiterung eindeutig und es kann zu keinen Konflikten kommen. Die Verbindung 10it-Konto - DATEV-Konto ist offensichtlich.

#### 2 Einschalten der Sachkontenerweiterung

Die Sachkontenerweiterung wird durch einen Befehlszeilenparameter eingeschaltet. Wenn Sie z.B. 7stellige Personenkonten und max. 4-stellige Sachkonten nutzen, dann müssen die Sachkonten um 2 Stellen erweitert werden. Der Aufruf des MTA2KNE muss dann um den Befehlszeilenparameter /SKERW:2 erweitert werden. Diese Erweiterung können Sie in den Eigenschaften des Menüeintrages des Konvertierungstools vornehmen.

Öffnen sie die Eigenschaften des MTA2KNE-Menüeintrages durch Anklicken mit rechter Maustaste und Auswahl "Eigenschaften" im Kontextmenü, jetzt finden Sie z.B. folgenden Eintrag unter Ziel:

"C:\Programme\Wago-Curadata\10it Tools\MTA2KNE.exe"

erweitern Sie den Eintrag um den Parameter /SKERW:2

C":\Programme\Wago-Curadata\10it Tools\mta2kne\MTA2KNE.exe" /SKERW:2

Sie können sich für den vereinfachten Aufruf auch einen Link auf dem Desktop anlegen, bei dem Sie sinngemäß die gleichen Änderungen machen. Ziehen Sie dazu den Link aus dem Menü mit gedrückter rechter Maustaste auf den Desktop. Wählen Sie dann "Hierher kopieren".

Öffnen sie die Eigenschaften des MTA2KNE-Links durch Anklicken mit rechter Maustaste und Auswahl "Eigenschaften" im Kontextmenü. Erweitern Sie wie oben beschrieben.

### 3 MTA2KNE Erforderliche Angaben

In den Parametern des MTA2KNE-Tools, die Ihnen beim Start der Konvertierung angezeigt werden, müssen Sie jetzt noch die richtige Sachkontenlänge - in diesem Fall 6 - angeben.

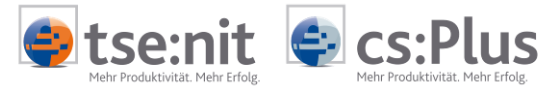

Aktenlösung | Tool MTA2KNE Buchungskonvertierung Erweiterung Kontenkonvertierung Version 1.7.0

## 4 Systemvoraussetzungen

Das Programm MTA2KNE muss mindestens in der Version 1.7.0 auf dem PC installiert sein.

## 5 Probleme

Sollten Sie Probleme beim Einrichten der Kontenkonvertierung haben, wenden Sie sich bitte an Ihren zuständigen Support.